## Configurazione MFA attraverso ADD ON browser

## 1 - <u>https://aka.ms/MFASetup</u>

2 - Selezionare "Aggiungere un metodo di accesso" e, in seguito, "App di autenticazione"

| Construction                                          | ersonali 🗸                                               |                                                          | 4 | ? | 0 |
|-------------------------------------------------------|----------------------------------------------------------|----------------------------------------------------------|---|---|---|
|                                                       | () You can now enable your phone numb                    | e to be used as a username for sign in. Enable           |   |   | × |
| Panoramica           P         Informazione di sicure | Informazione di s<br>Questi sono i metodi usati per acco | ICUREZZA<br>Idere all'account o reimpostare la password. |   |   |   |
| 🖻 Organizzazioni                                      | Metodo di accesso predefinito: 1                         | elefono - SMS a Cambia                                   |   |   |   |
| 💻 Dispositivi 🛛 🕻                                     | + Aggiungere metodo di acce                              | Aggiungi un metodo ×                                     |   |   |   |
| A Privacy                                             | 📞 Telefono                                               | Specificare il metodo da aggiungere.                     |   |   |   |
|                                                       | Posta elettronica                                        | Scegliere un metodo V                                    |   |   |   |
|                                                       | È stato perso il dispositivo? Disc                       | Annulla Aggiungi                                         |   | 2 |   |
|                                                       |                                                          |                                                          |   |   |   |
|                                                       |                                                          |                                                          |   |   |   |
|                                                       |                                                          |                                                          |   |   |   |
|                                                       |                                                          |                                                          |   |   |   |
|                                                       | E stato perso il dispositivo i Uise                      |                                                          |   |   |   |

| III III IIII IIII IIII Accessi | personali ∨                                                                         | 윩 | ? | ۲ |
|--------------------------------|-------------------------------------------------------------------------------------|---|---|---|
|                                | ① You can now enable your phone number to be used as a username for sign in. Enable |   |   | × |
| R Panoramica                   | Informazione di sicurezza                                                           |   |   |   |
| 𝒫 Informazione di sicure       | Questi sono i metodi usati per accedere all'account o reimpostare la password.      |   |   |   |
| 🖻 Organizzazioni               | Metodo di accesso predefinito: Telefono - SMS a Cambia                              |   |   |   |
| 💻 Dispositivi                  | + Aggiungere metodo di acce Aggiungi un metodo ×                                    |   |   |   |
| A Privacy                      | Specificare il metodo da aggiungere. Elimina V                                      |   |   |   |
|                                | Posta elettronica Elimina                                                           |   |   |   |
|                                | Annulla     Aggiungi     É stato perso il dispositivo? Disc                         |   | ß |   |
|                                |                                                                                     |   |   |   |
|                                |                                                                                     |   |   |   |
|                                |                                                                                     |   |   |   |
|                                |                                                                                     |   |   |   |
|                                |                                                                                     |   |   |   |

# 3 – Selezionare "Voglio usare un'app di autenticazione diversa"

|                                       | personali ∨                                                                                      | 4 | ? | 0 |
|---------------------------------------|--------------------------------------------------------------------------------------------------|---|---|---|
|                                       | ① You can now enable your phone number to be used as a username for sign in. Enable              |   |   | × |
| A Panoramica                          | Informazione di sicurezza                                                                        |   |   |   |
| ℵ <sub>ℓ</sub> Informazione di sicure | Questi sono i metodi usati per accedere all'account o reimpostare la password.                   |   |   |   |
| 🖻 Organizzazioni                      | Metodo di a<br>Microsoft Authenticator ×                                                         |   |   |   |
| 💻 Dispositivi                         | + Aggiuns Ottenere prima di tutto l'app                                                          |   |   |   |
| A Privacy                             | 🗞 Telefe Nel telefono installare l'app Microsoft Authenticator. Scarica ora                      |   |   |   |
|                                       | Posta Dopo l'installazione dell'app Microsoft Authenticator nel dispositivo, scegliere "Avanti". |   |   |   |
|                                       | È stato perso Annulla Avanti                                                                     |   | ₽ |   |
|                                       |                                                                                                  |   |   |   |
|                                       |                                                                                                  |   |   |   |
|                                       |                                                                                                  |   |   |   |
|                                       |                                                                                                  |   |   |   |

### 4 – Selezionare "Avanti"

| HI CONTRACTOR ACCESSI    | personali 🗸                                                                         | å | ? | ۲ |
|--------------------------|-------------------------------------------------------------------------------------|---|---|---|
|                          | ① You can now enable your phone number to be used as a username for sign in. Enable |   |   | × |
| R Panoramica             | Informazione di sicurazza                                                           |   |   |   |
| 𝒫 Informazione di sicure | Questi sono i metodi usati per accedere all'account o reimpostare la password.      |   |   |   |
| 🖻 Organizzazioni         | Metodo di a                                                                         |   |   |   |
| 📮 Dispositivi            | App Authenticator ×                                                                 |   |   |   |
| A Privacy                | Configura l'account                                                                 |   |   |   |
| _ ,                      | Aggiungele un nuovo account nei app.                                                |   |   |   |
|                          | Posta                                                                               |   |   |   |
|                          | È stato perso                                                                       |   |   |   |
|                          |                                                                                     |   |   |   |
|                          |                                                                                     |   |   |   |
|                          |                                                                                     |   |   |   |
|                          |                                                                                     |   |   |   |
|                          |                                                                                     |   |   |   |

5 – Selezionare "Non è possibile digitalizzare l'immagine". Verranno visualizzati Account e Chiave provata, che sono da copiare

| ::: 🚱 Britanio                                                       | personali 🗸                                     |                                                                                                    |        |          | 64 | ? | 0 |
|----------------------------------------------------------------------|-------------------------------------------------|----------------------------------------------------------------------------------------------------|--------|----------|----|---|---|
| R Panoramica                                                         | You can now                                     | App Authenticator                                                                                                    | ×      |          |    |   | × |
| <ul> <li>⅔ Informazione di sicure</li> <li>Grganizzazioni</li> </ul> | Inform<br>Questi sono i<br>Metodo di a          | Esegui la scansione del codice a matrice<br>Usare l'app Authenticator per eseguire la scansione del codice a matrice. L'app Authenticator verrà<br>connessa all'account.<br>Dopo la scansione del codice a matrice, scegliere "Avanti". |        |          |    |   |   |
| 묘 Dispositivi<br>음 Privacy                                           | + Aggiun;<br>& Telefc<br>Posta<br>É stato perso | Non è possibile digitalizzare l'immagine?                                                                                                    | -<br>- | iina 🗸 🗸 |    | > |   |
|                                                                      |                                                 | Immettere le informazioni seguenti nell'app:<br>Nome account: Università degli Studi di Milano:<br>Chiave privata: : : : : : : : : : : : : : : : : : :                                                                                  | ti     |          |    |   |   |

6 – Installare l'estensione "Authenticator":

Chrome: <a href="https://chrome.google.com/webstore/detail/authenticator/bhghoamapcdpbohphigoooaddinpkbai">https://chrome.google.com/webstore/detail/authenticator/bhghoamapcdpbohphigoooaddinpkbai</a> Firefox: <a href="https://addons.mozilla.org/en-US/firefox/addon/auth-helper/">https://addons.mozilla.org/en-US/firefox/addon/auth-helper/</a> Edge: Authenticator: 2FA Client - Microsoft Edge Addons

Selezionarla sul browser (1) e cliccare sull'icona della penna (2):

| )663-ece4 | 8 ☆                 |                                                               | ${igodot}$        | ച്          | B. |
|-----------|---------------------|---------------------------------------------------------------|-------------------|-------------|----|
| \$        |                     | Autenticatore                                                 |                   | 8           |    |
|           |                     |                                                               |                   | 1           |    |
| A<br>A    | lessun a<br>ggiungi | account da visua<br>il tuo primo acco<br><u>Scopri di più</u> | alizzai<br>ount o | re.<br>)ra. |    |
|           |                     |                                                               |                   |             |    |
|           |                     |                                                               |                   |             |    |
|           |                     |                                                               |                   |             |    |
|           |                     |                                                               |                   |             |    |

7 – Selezionare "+" per aggiungere l'applicazione Microsoft 365

| 563-ece4: 🗉 🏠 |               | ◙ | பி  | 80<br>26 | ≡       |
|---------------|---------------|---|-----|----------|---------|
| П             | Autenticatore | 1 | *   | ~        | Ŷ       |
|               |               | ( | Agg | jiungi a | account |
|               |               |   |     |          | ノ       |
|               |               |   |     |          |         |
|               |               |   |     |          |         |
|               |               |   |     |          |         |
|               |               |   |     |          |         |
|               |               |   |     |          |         |
|               |               |   |     |          |         |
|               |               |   |     |          |         |
|               |               |   |     |          |         |
|               |               |   |     |          |         |
|               |               |   |     |          |         |
|               |               |   |     |          |         |

# 8 – Selezionare "Manual Entry"

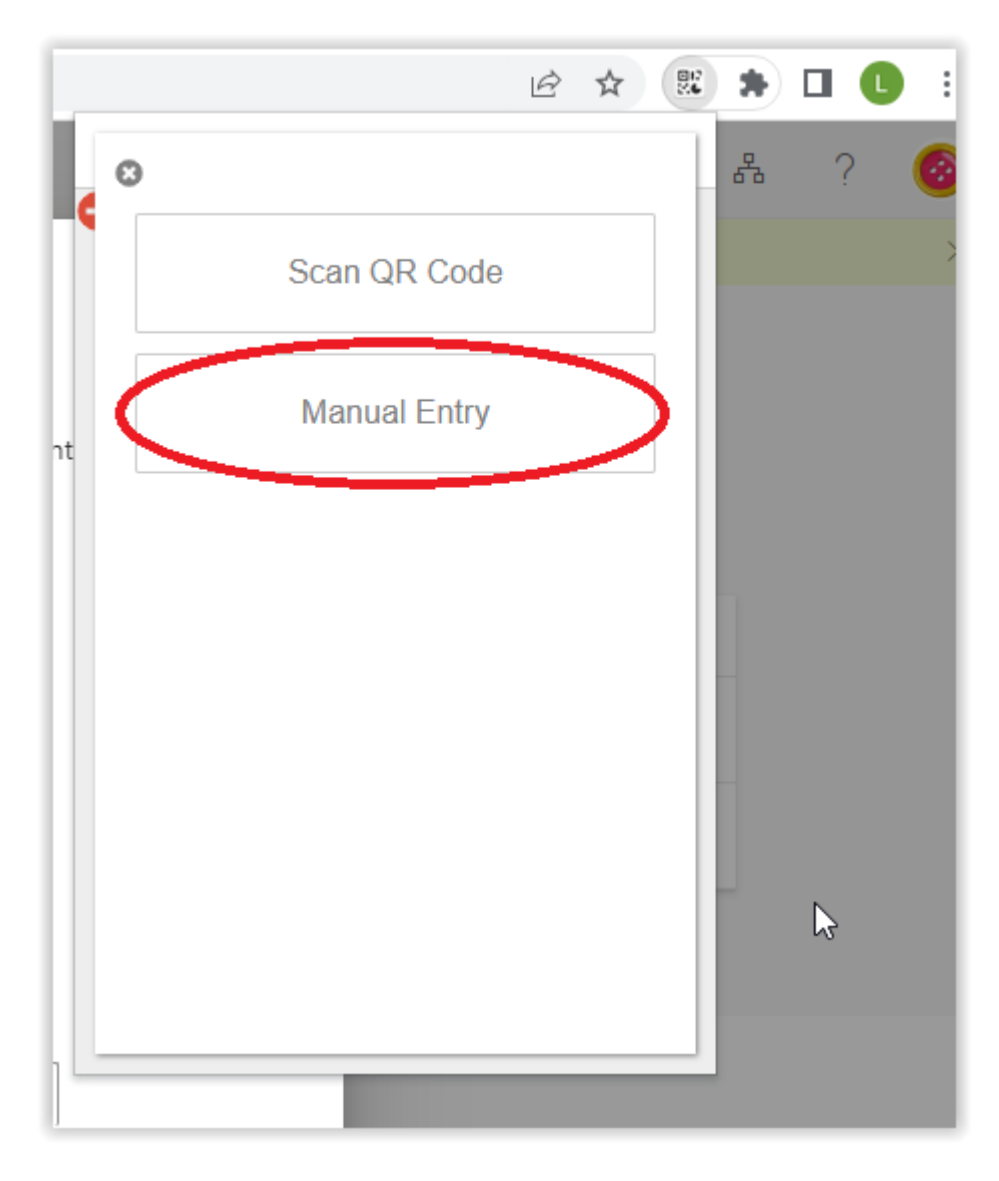

### 9 – Inserire i dati, come richiesto:

#### Issuer = Nome account

#### Secret = Chiave privata

| nysignin        | s.microsoft.com/secur | ity-info                                                                                  |                 | e · | * 🕱 | * |   | • |
|-----------------|-----------------------|-------------------------------------------------------------------------------------------|-----------------|-----|-----|---|---|---|
|                 | i personali $\vee$    | 0                                                                                         |                 |     |     | 8 | ? | 6 |
| а               | You can now           | App Authenticator                                                                         | ennine@unimi.it |     |     |   |   | 2 |
| une di sicure   | Inform                | Esegui la scansione del codice a matrice /Secret                                          |                 |     |     |   |   |   |
| ine di sicureni | Questi sono i         | Usare l'app Authenticator per eseguire la scansione del codice a matrice. L'app Authent   | w               |     |     |   |   |   |
| tioni           | Metodo di a           | Dopo la scansione del codice a matrice, scegliere "Avanti".                               | ced             |     |     |   |   |   |
|                 | + Aggiung             |                                                                                           | Ok              |     |     |   |   |   |
|                 | Posta                 |                                                                                           | ~               |     |     |   |   |   |
|                 | È stato perso         | Non è possibile digitalizzare l'immagine?<br>Immettere le informazioni seguenti nell'app: |                 |     |     |   | ₽ |   |
|                 |                       | Nome account: Università degli Studi di Milane: @unimi.it                                 |                 |     |     |   |   |   |
|                 |                       | Indiedo Avalu                                                                             |                 |     |     |   |   |   |

10 – Nella pagina di configurazione MFA di Microsoft si può vedere la App (che è un'estensione del browser, nulla di installato sul telefono) configurata correttamente:

| ← → C 🔒 mysignins.                                                                     | microsoft.com/security-info                                                                                                    |        |                    | @ ☆ | 24 | * 0 | J 🕕 | : |
|----------------------------------------------------------------------------------------|----------------------------------------------------------------------------------------------------|--------|--------------------|-----|----|-----|-----|---|
| Construction Accessi                                                                   | personali $\checkmark$                                                                                                    |        |                    |     |    | 2   | ?   | • |
| <ul> <li>Panoramica</li> <li>Informazione di sicure</li> <li>Organizzazioni</li> </ul> | <ul> <li>You can now enable your phone number, to be used as a username for sign in. Enable</li> <li>Informazione di sicurezza</li> <li>Questi sono i metodi usati per accedere all'account o reimpostare la password.</li> <li>Metodo di accesso predefinito: i Cambia</li> </ul> |        |                    |     |    |     |     | × |
| 묘 Dispositivi<br>合 Privacy                                                             | Aggiungere metodo di accesso     Felefono     App Authenticator     Password monouso basata sul tempo (TOTP)                                                                                                    | Cambia | Elimina<br>Elimina |     | ~  |     |     |   |
|                                                                                        | Posta elettronica                                                                                                    | Cambia | Elimina            |     |    |     | 2   |   |